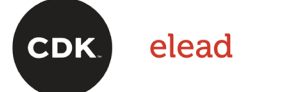

## **Single Sign On and Multi-Factor Authentication** User Guide

Version 3.0

Document Last Modified Date: February 3, 2023

#### CONNECTIONS THAT MOVE YOU

 $\gg$ 

Digital Sales / CRM / F&I / Fixed Operations / DMS / IT Solutions / Intelligence

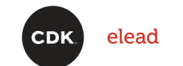

### Table of Contents

| 3<br>3<br>7        |
|--------------------|
| 3                  |
| 7                  |
| S                  |
| 4                  |
| 5<br>6<br>7        |
| 8<br>8<br>10<br>11 |
| 14<br>14<br>15     |
| 16<br>17           |
| · · · · · · · · ·  |

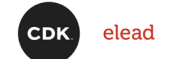

### Product Intended Use

The new Elead CRM Single Sign On (SSO) login and multi-factor authentication (MFA) to provide the security and convenience that dealerships count on from Elead CRM. Our new SSO and MFA solution combats data breaches, weak passwords and phishing attacks.

Single Sign On (SSO) is an authentication method that lets users log in to any of CDK's several related, yet independent, software systems with a single sign on ID and password. With SSO, you no longer need to remember multiple passwords, eliminating password fatigue.

Multi-Factor Authentication (MFA) uses your mobile phone, email or Okta app as an additional authentication step to verify a user's identity and safely log into the system making your CDK applications, dealership and user accounts even more protected.

### Manual Intended Use

This manual is intended for use as a source of instructional information required to create an SSO account, configure MFA Authentication methods and log in to the Elead CRM using SSO and MFA.

### Manual Intended Audience

This guide is intended for use by all Elead CRM users.

### Contact Information

For additional information contact: support@cdk.com

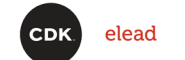

### Create Single Sign On (SSO) account

Log in to the Elead system as usual. The Sign In button redirects you to a new sign in page that begins the SSO account **creation** process.

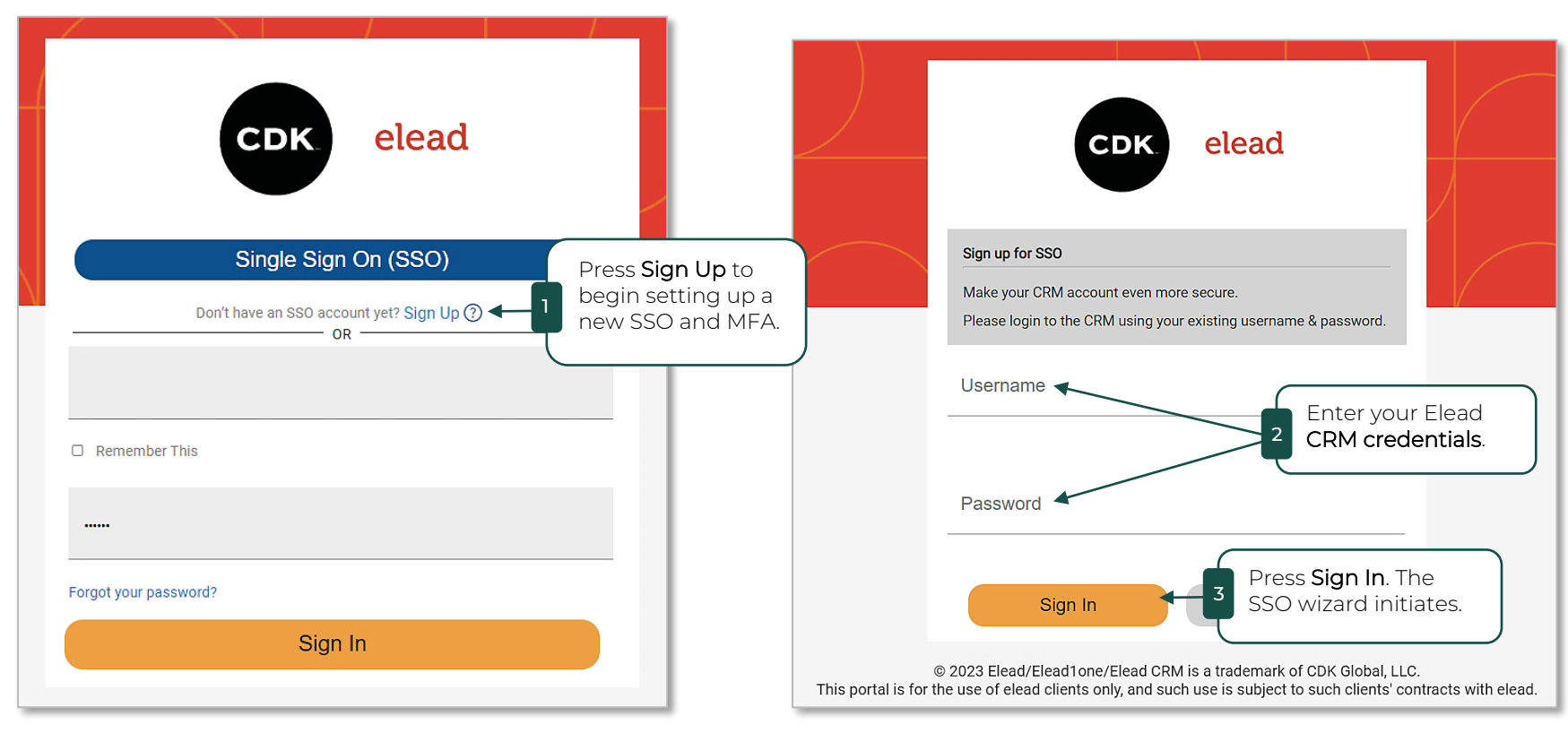

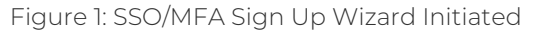

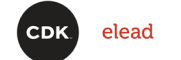

## Create Single Sign On (SSO) account cont'd

#### Begin new SSO sign up Process

The verification email is sent.

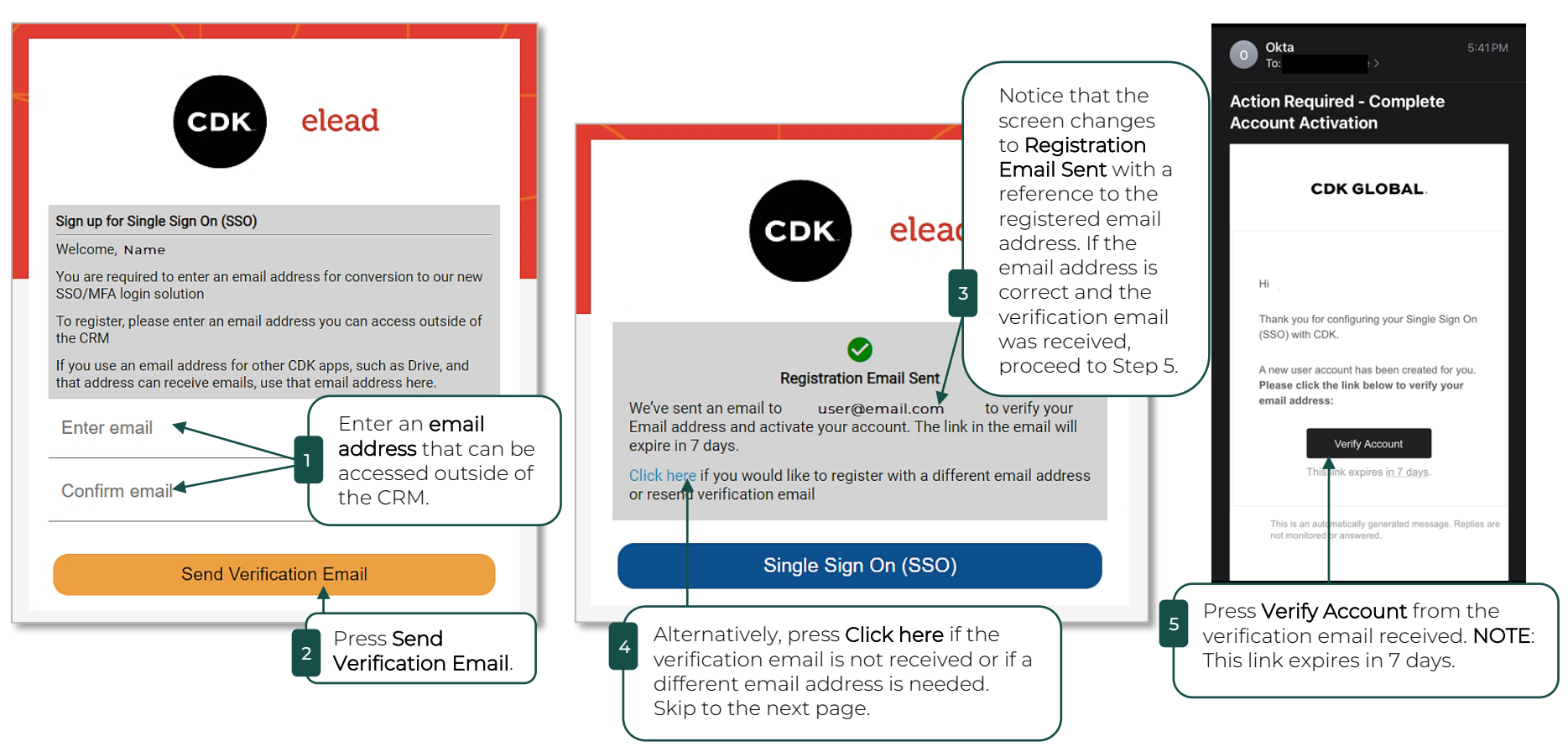

Figure 2: Sign Up with Email Account

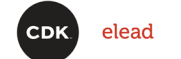

### Create Single Sign On (SSO) account cont'd

#### Register a Different Email or Resend Verification Email

If there were problems receiving the verification email, you can either resend the verification email to the same email address or register a different email address that you can access outside the CRM. The 'Click here' link from the previous 'Problem Solving' image opens a page where you can do just that. These are alternate steps to resolve any issues experienced with the verification email.

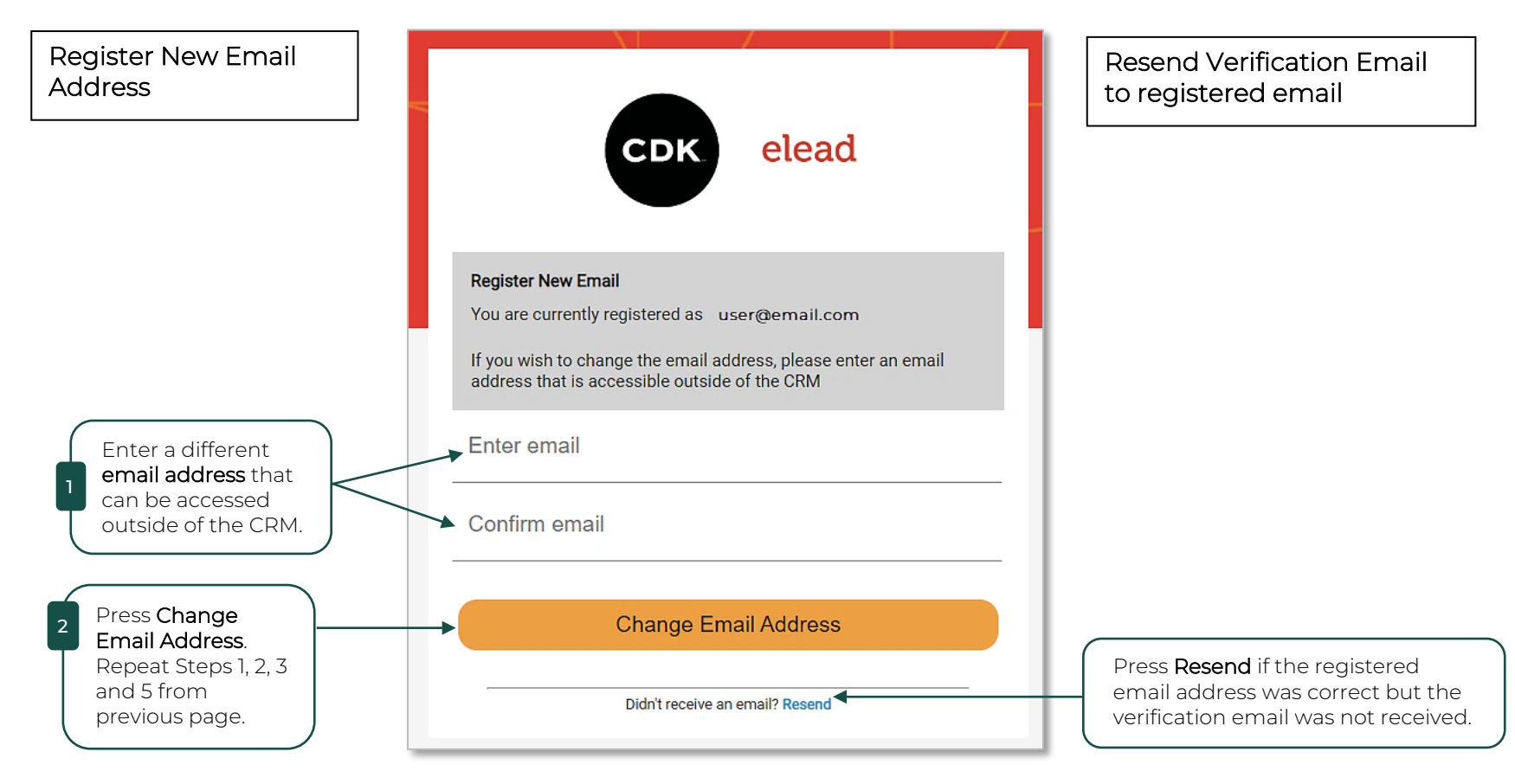

Figure 3: Resend Verification Email or Register Different Email Account

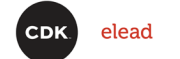

### Create Single Sign On (SSO) account cont'd

#### Finish creating your Modern-Retailing SSO account

Creating an SSO account requires a new password. Use a strong password since it is not entered every time. The SSO account remembers the password that is set and uses it in the background with other authentication data when logging into the system.

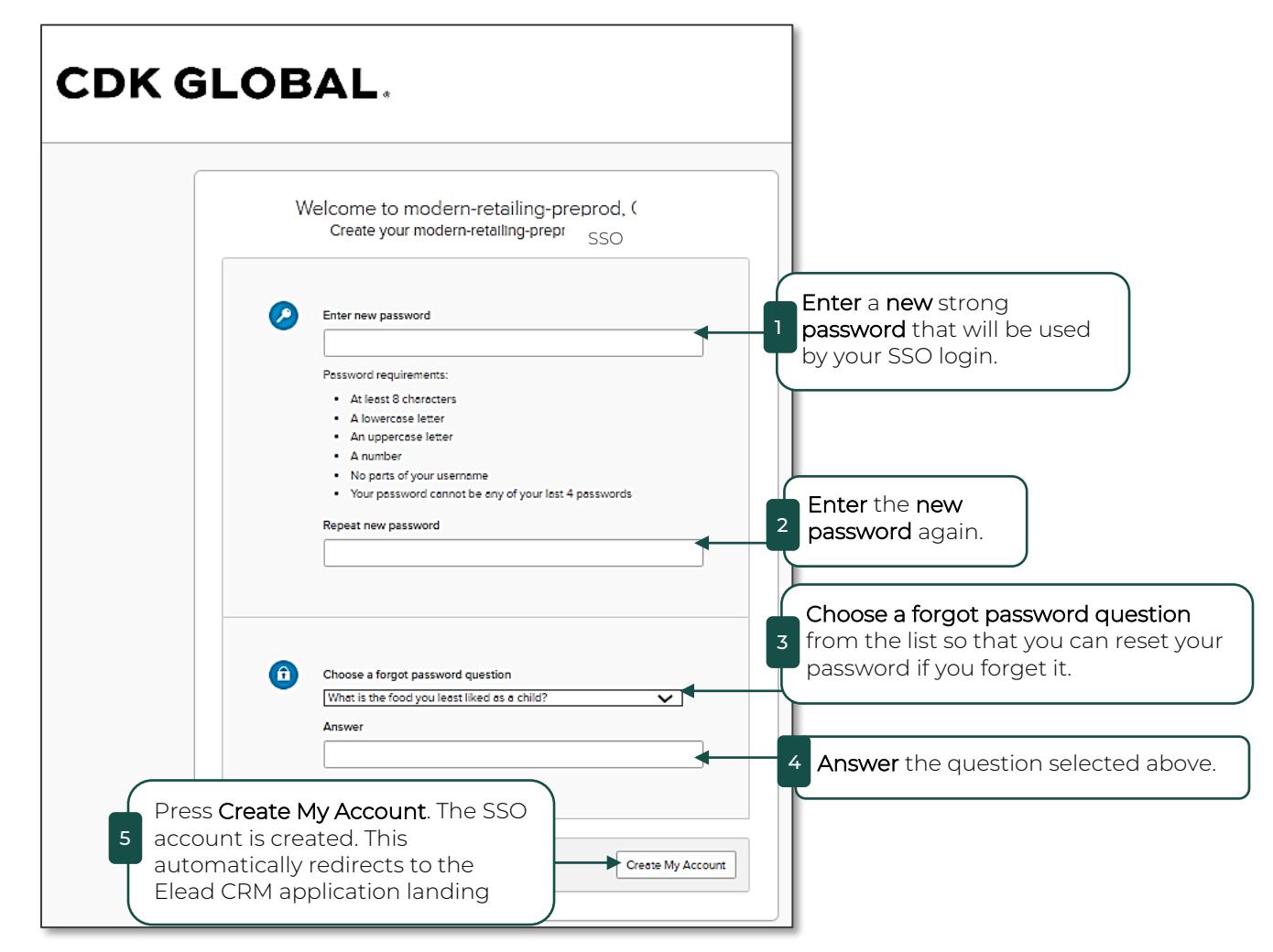

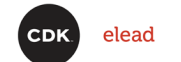

### Set up multifactor authentication (MFA)

Once the SSO account is completed and active, the MFA wizard initiates automatically. The MFA creation wizard has options to set up SMS, email, Okta, Google Authenticator and Biometric authentication. Follow these steps to set up the following authentication options (Google Authenticator and Biometric instructions not included in this document):

- SMS Text
- Email
- Okta

#### Set Up MFA SMS Text Authentication

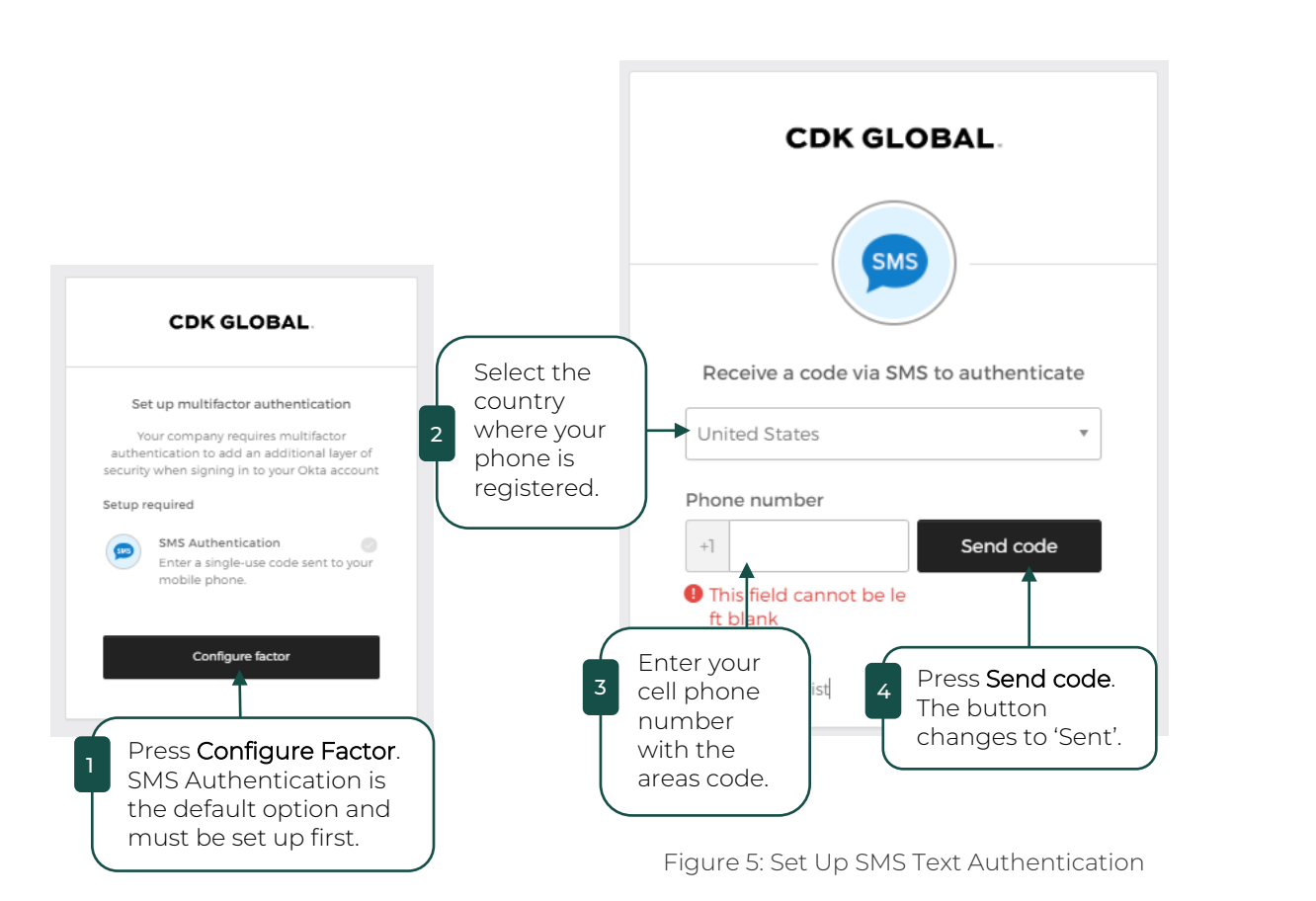

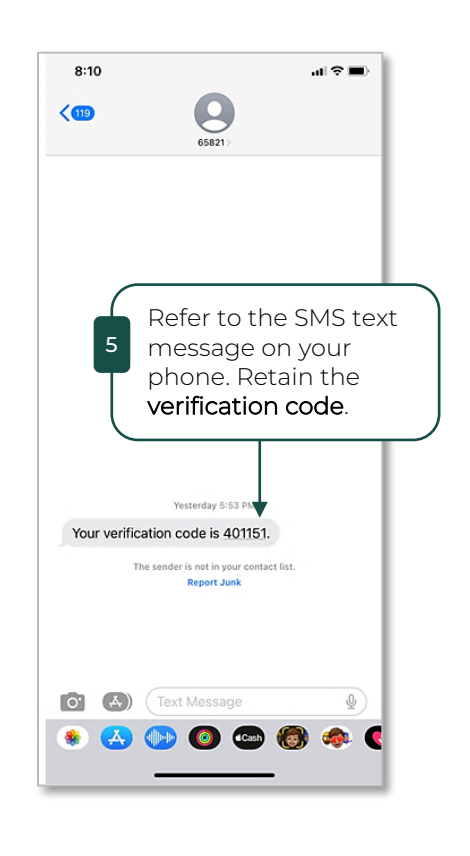

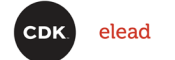

### Set up multifactor authentication (MFA) cont'd Set Up MFA SMS Text Authentication cont'd

SMS Text authentication is a default option and must occur before other options can be configured.

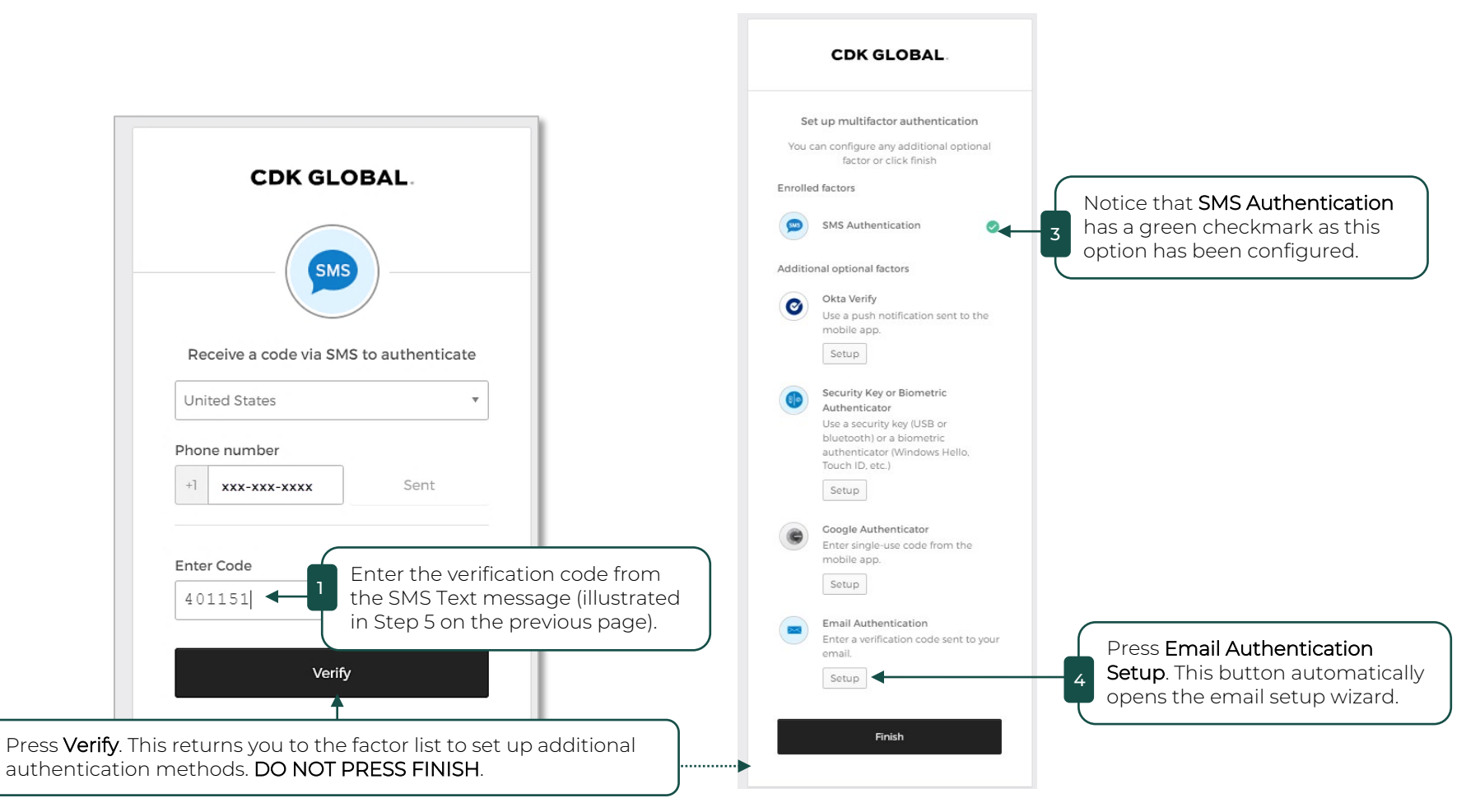

Figure 6: Complete SMS Authentication Setup and Begin Email Authentication Setup

NOTE: Multiple authentication methods, especially email, are recommended in case the phone is lost or unavailable.

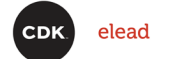

## Set up multifactor authentication (MFA) cont'd

#### Set Up MFA Email Authentication

The MFA Email Authentication method uses the same email address registered for the SSO account.

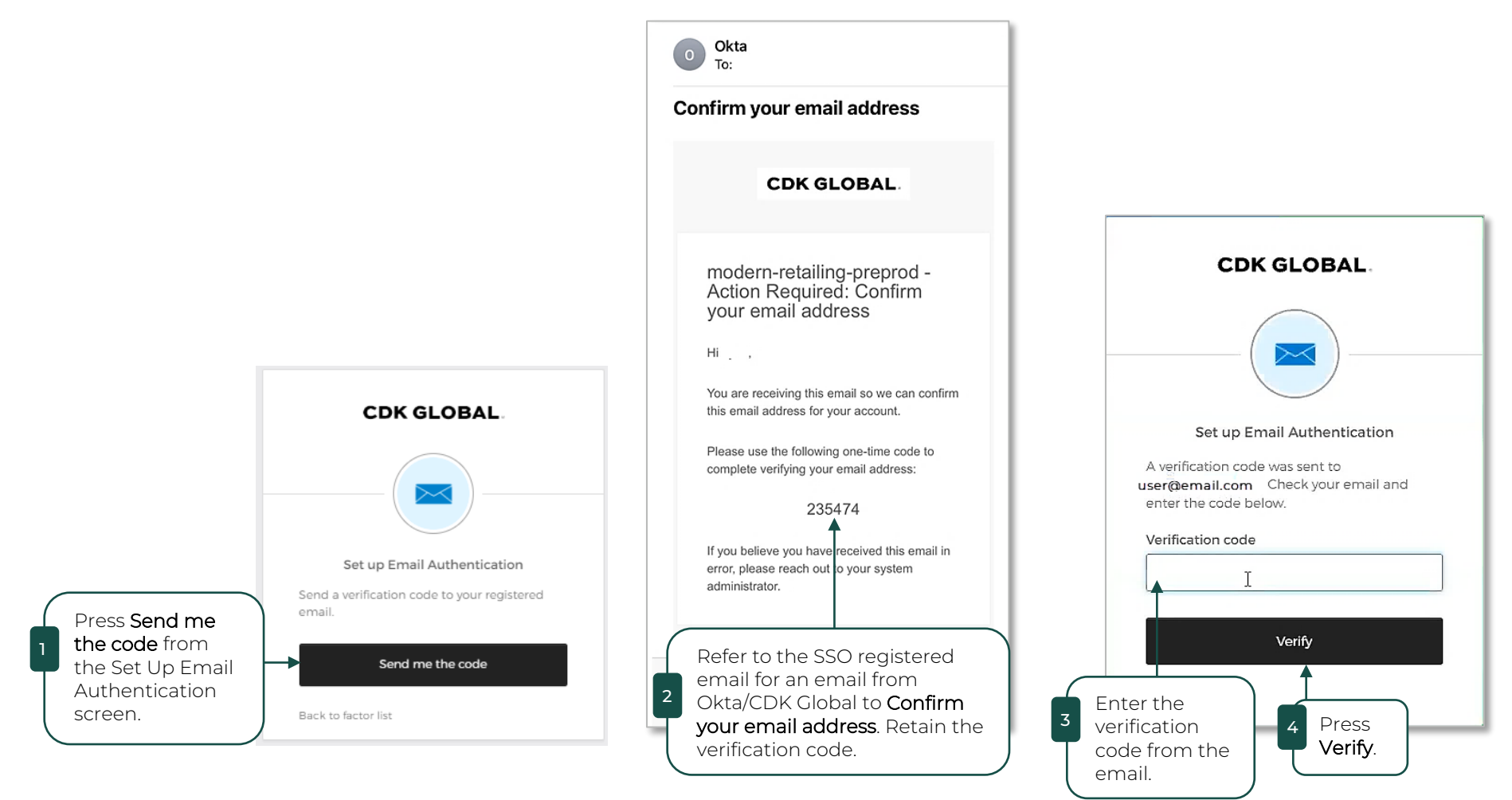

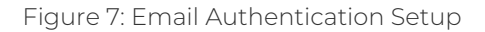

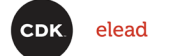

### Set up multifactor authentication (MFA) cont'd

#### Set Up MFA Okta Verify Authentication

Okta Verify is an app installed on your phone that allows CDK Global to push the authentication instead of transferring a code from your phone to the computer.

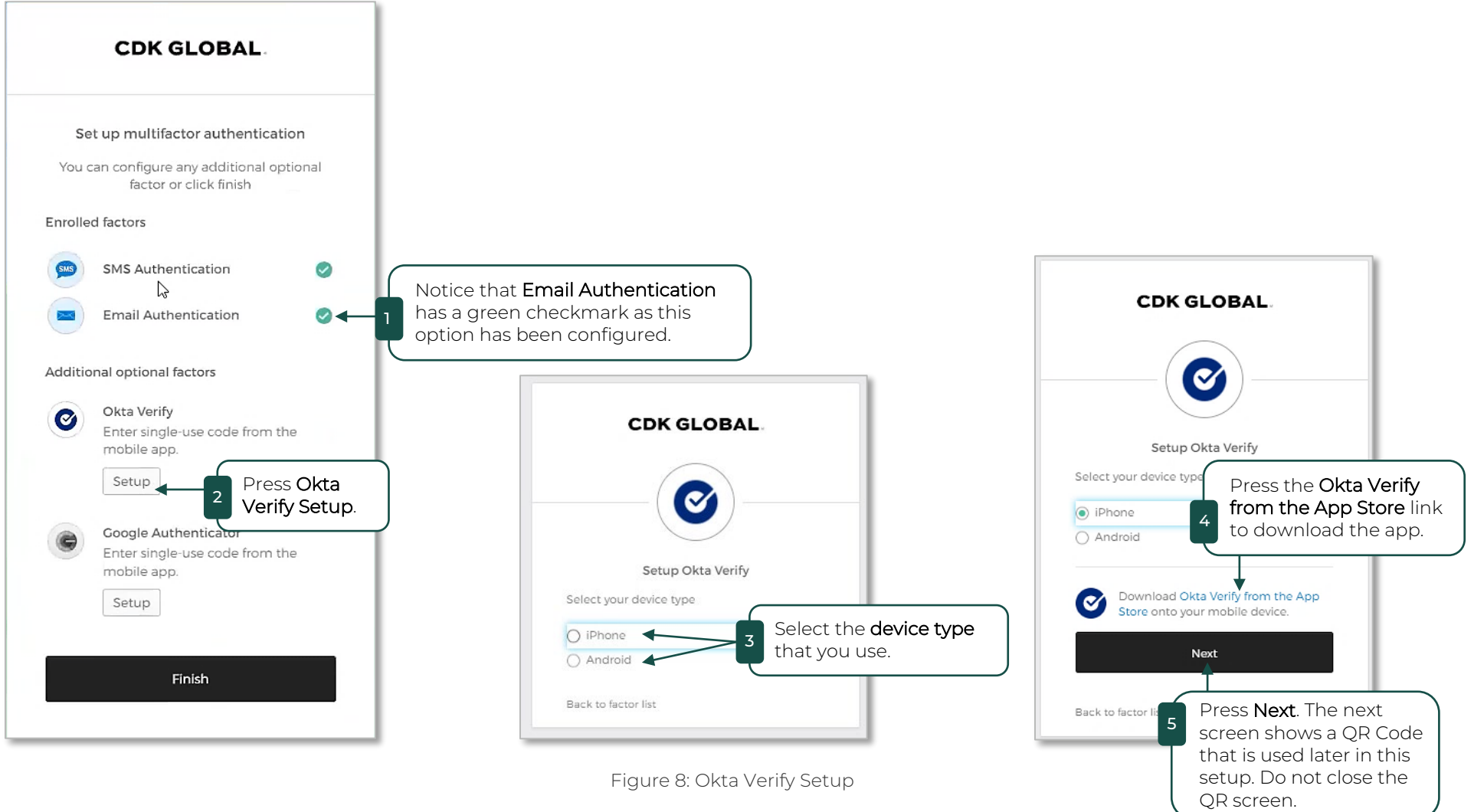

Cont'd on next page

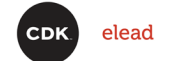

### Set up multifactor authentication (MFA) cont'd Set Up MFA Okta Verify Authentication cont'd

8:51 al 🕆 🗖 0 WHOLE authenticato IN В Launch Okta Verify on your mobile device. 5  $\odot$ Ø  $\langle \rangle$ -CALLY 

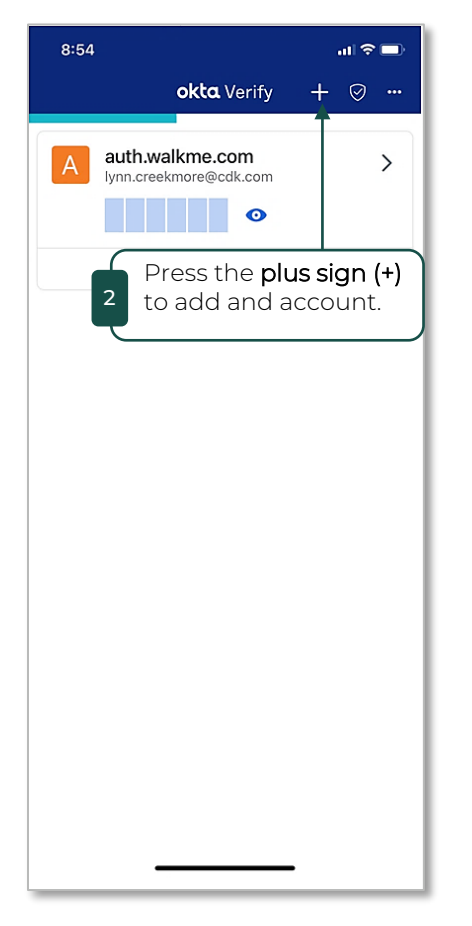

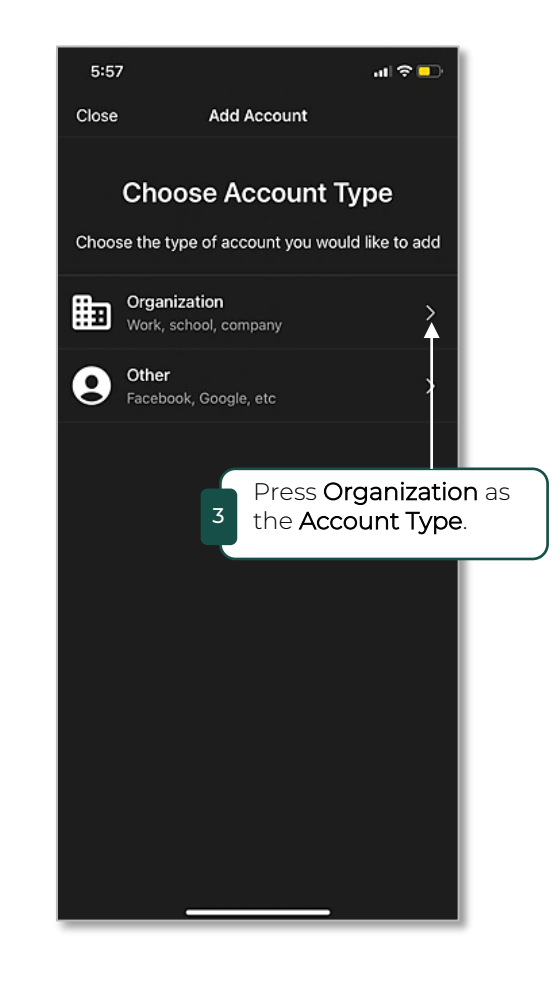

Figure 9: Create Okta Verify Account

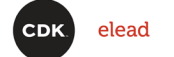

### Set up multifactor authentication (MFA) cont'd Set Up MFA Okta Verify Authentication cont'd

Scan the QR Code to add CDK Global to your Okta Verify accounts.

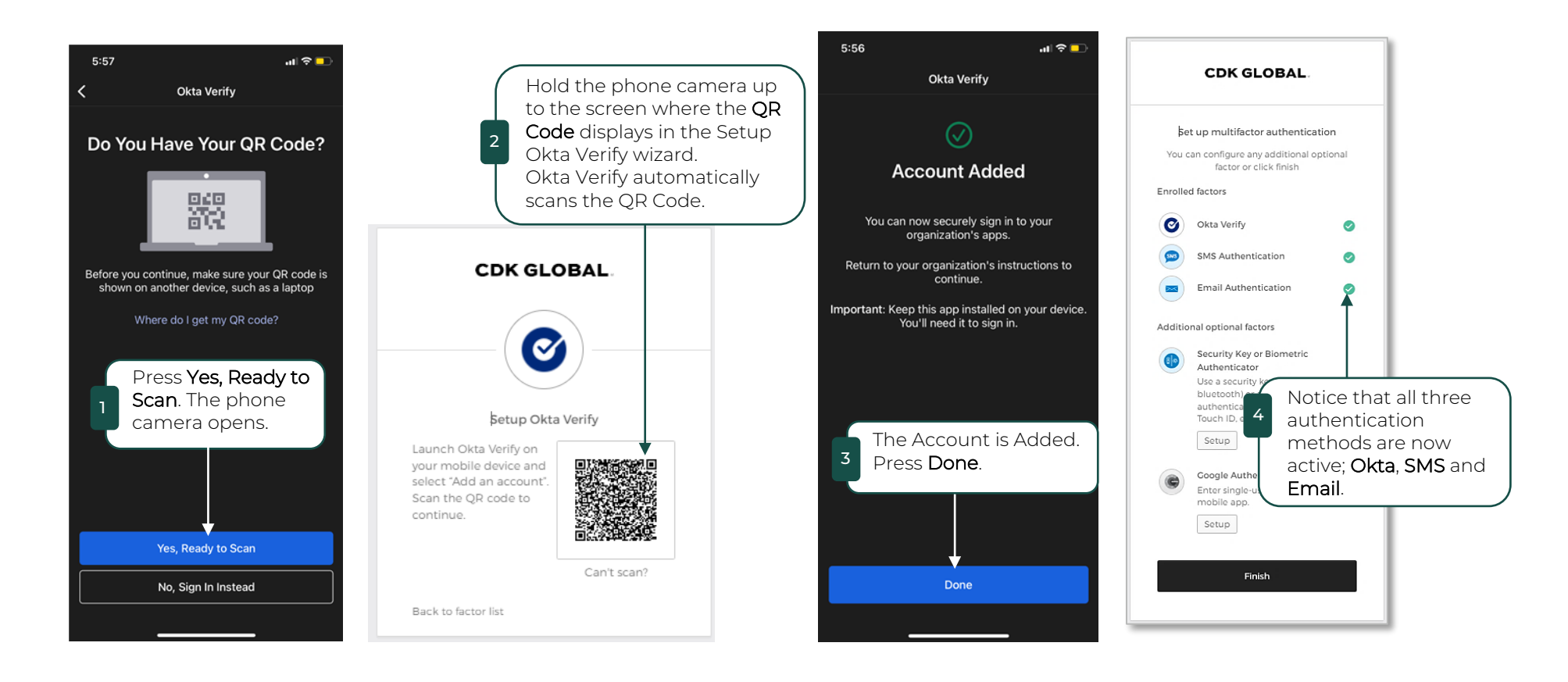

Figure 10: Add CDK Global to Okta Verify

#### Back to TOC

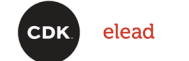

### New Login

### Use Single Sign On (SSO)

Login to the CRM using the newly created Single Sign On (SSO). A message displays if you have created the SSO and try to log in with your CRM credentials.

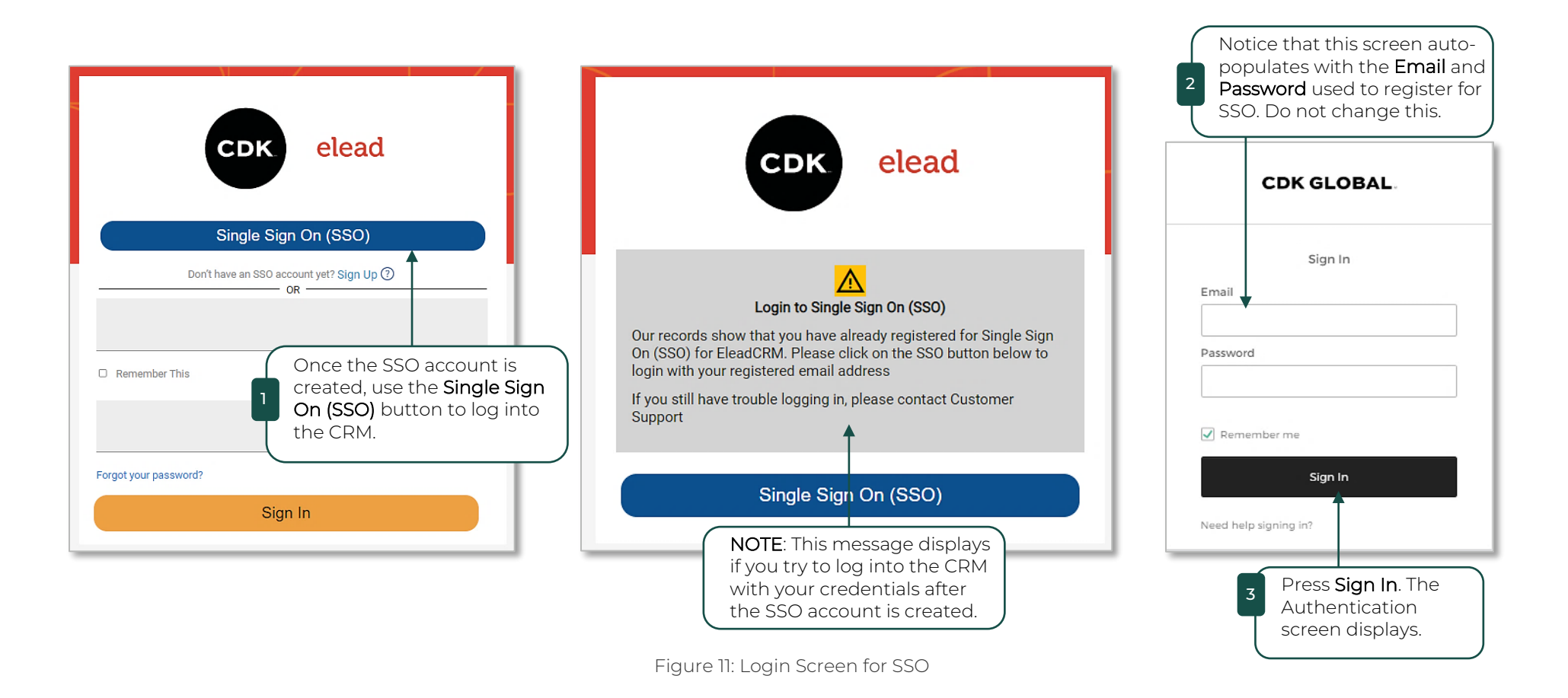

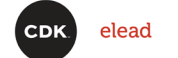

#### Select Authentication Method

Once the MFA options are configured, select which method to use for authentication each time you log into the CRM.

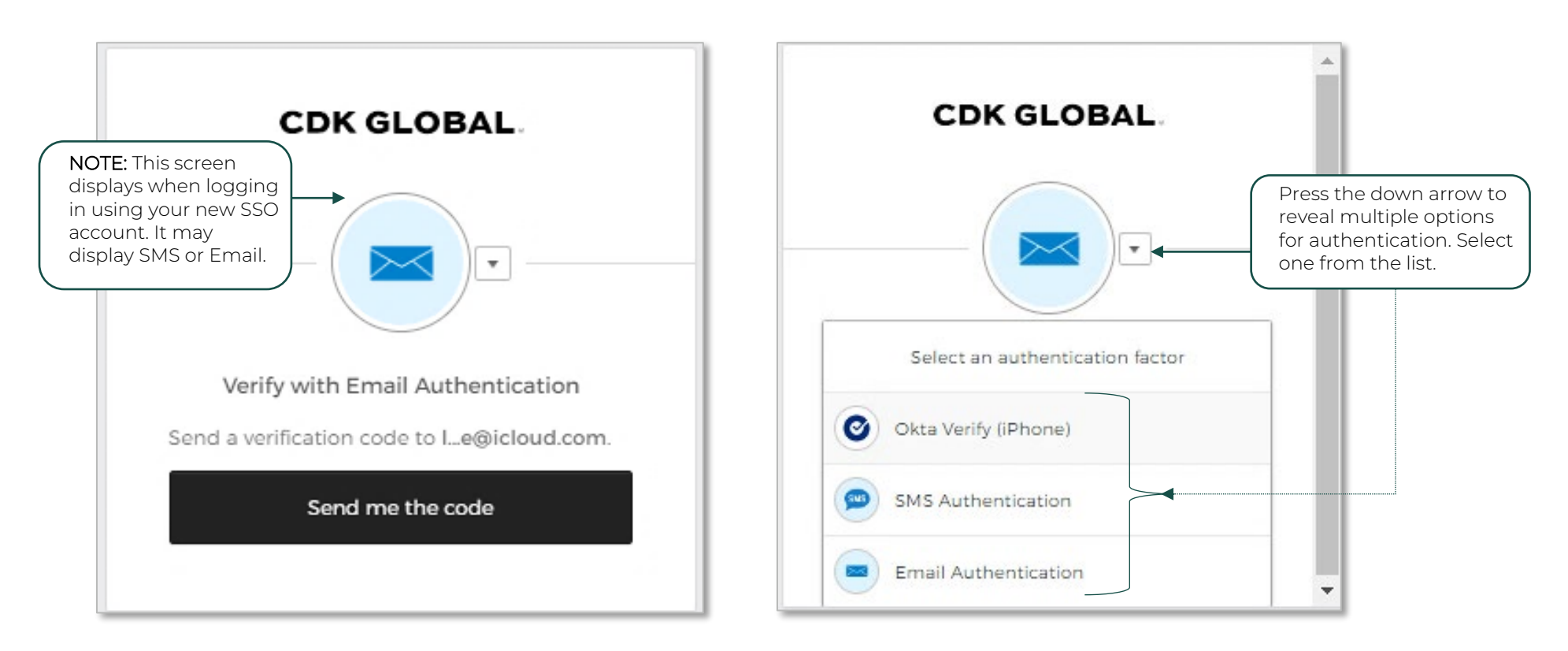

Figure 12: Multiple Authentication Methods

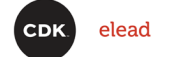

#### Authenticate with SMS Text

The verification code is sent to your mobile phone in an SMS Text message. Use that code to authenticate on your workstation.

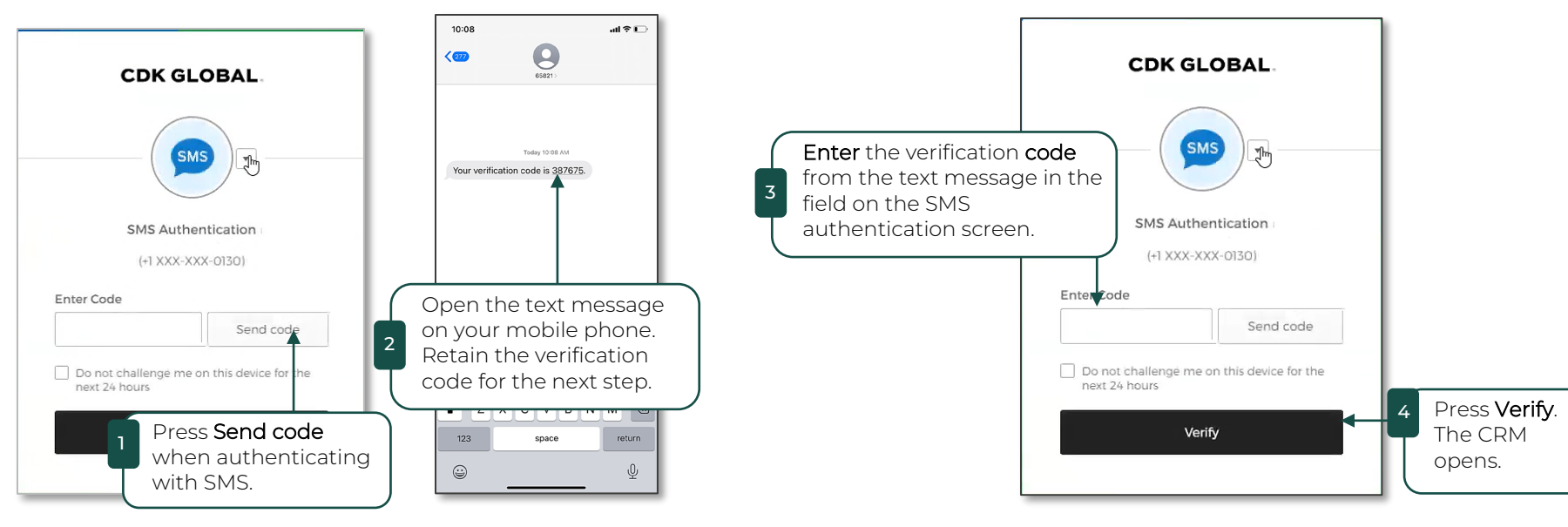

Figure 13: SMS Authentication

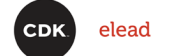

#### Authenticate with Email

Use the email registered when creating the SSO account to authenticate.

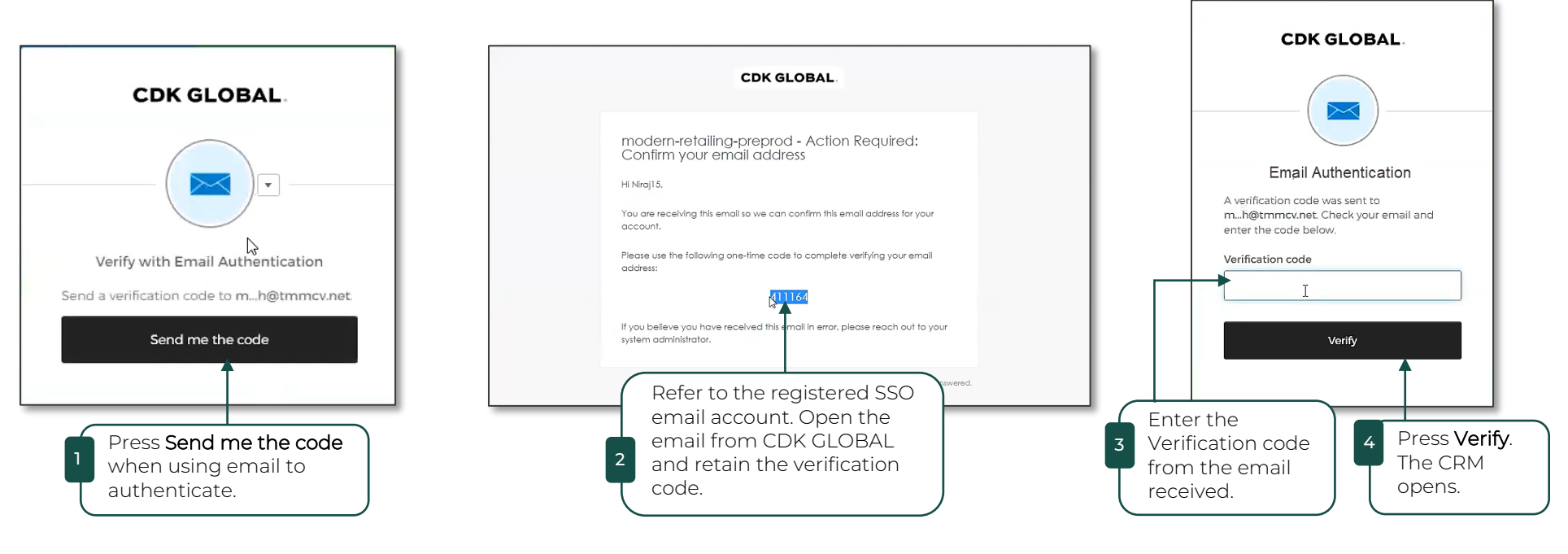

Figure 14: Email Authentication

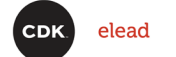

#### Authenticate with Okta Verify

Okta Verify is an easy method to use. It can either provide a code to enter on the screen or send a push notification which only requires a positive response to open the CRM.

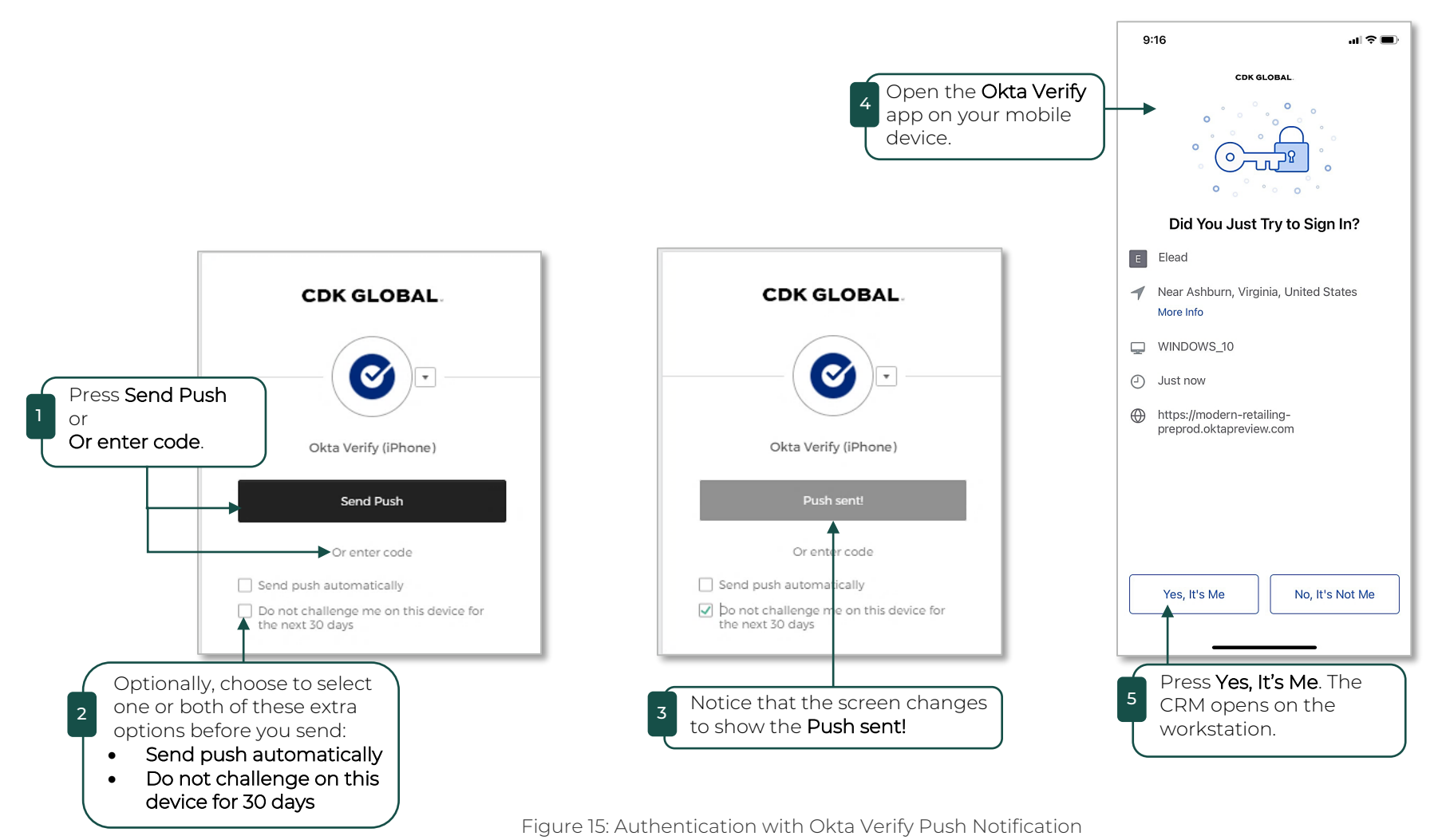

18 | 18